# Degree Audit 101

Degree Works - Online Advisement System Audit Tutorial

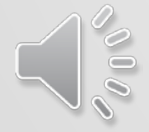

Prepared by D. Jules, Graduation Audit for questions or comments, please contact: In Person: Room A-119 By Phone: (718) 281-5049 By Email: Gradaudit@gcc.cuny.cuny You may be asking yourself: "what is a 'Degree Works— Online Advisement System'?"

- It is an advisement and registration tool
- It helps you track your progress toward finishing the requirements for your degree
- It provides you options by showing which courses will fulfill requirements within your major

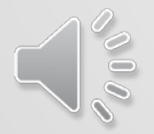

#### How do you get to your Degree Works – Online Advisement System?

Go to WWW.QCC.CUNY.EDU and click on the LogIn Dropdown Menu. Select CUNY Portal:

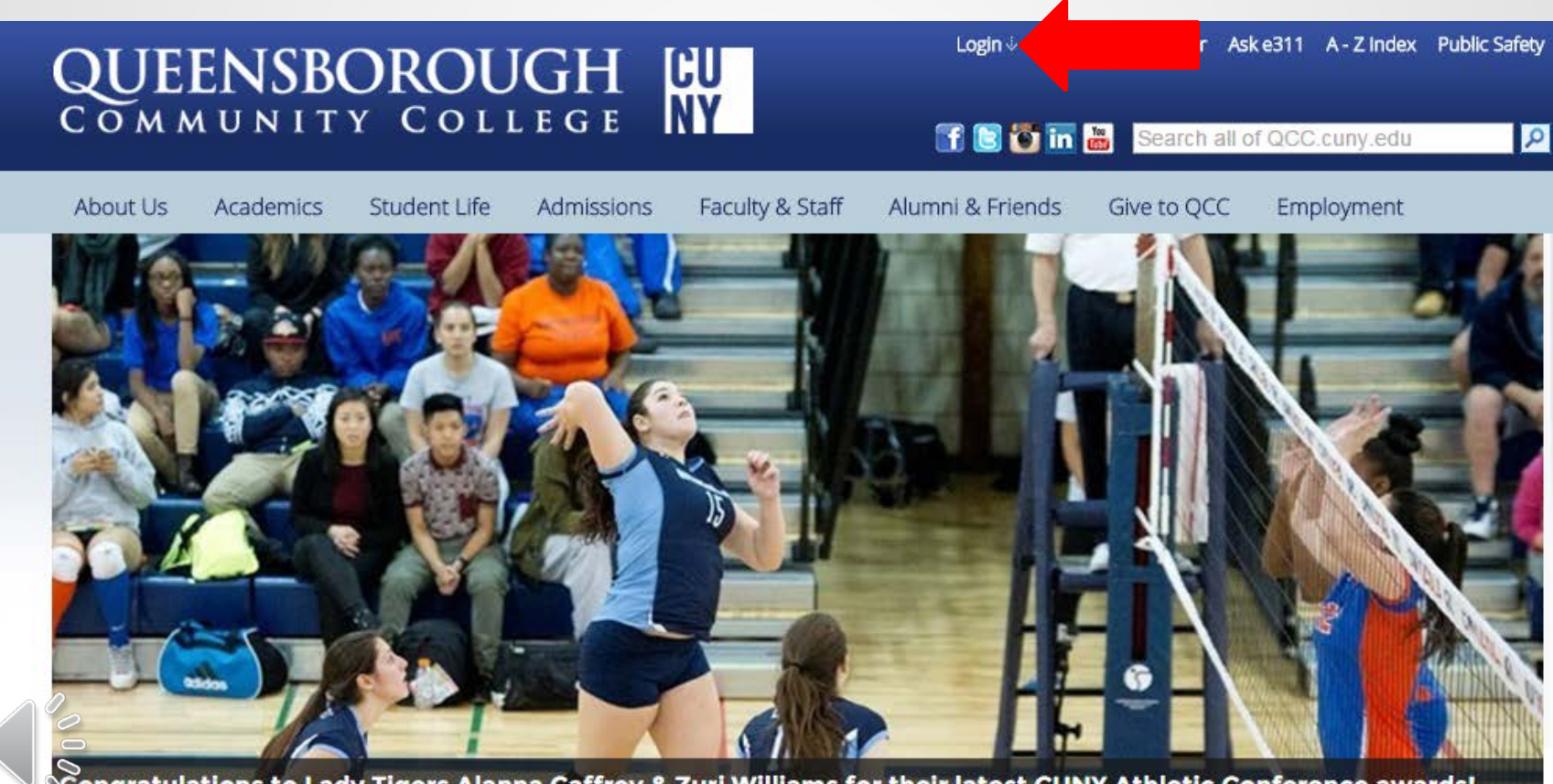

Congratulations to Lady Tigers Alanna Caffrey & Zuri Williams for their latest CUNY Athletic Conference awards! They've been honored three times this season! | Click for More

#### Portal Log-In

Once you select CUNY Portal on the dropdown menu, you will see the following Log-In Screen:

| CUN' ants: to fill out an online ap<br>acco in below. | plication please register for a CUNY Portal Acco | unt <u>OR</u> if you already have a portal |
|-------------------------------------------------------|--------------------------------------------------|--------------------------------------------|
| Reg r a New Account >>                                | Account and Password Reset >>                    | E-mail a New Password >>                   |
| Username: Password:                                   | Log-In<br>CITIZENC                               | CUNY ☆                                     |
|                                                       |                                                  |                                            |
| LTERNATIVE BLACKBOARD LOG                             | IN>> BENEFITS AND PRIV                           | ILEGES                                     |

00000

#### **CUNY Portal Home Page**

Here, you will select "DegreeWorks – Online Advisement System" (also referred to as "Student Advisement Degree Audit"):

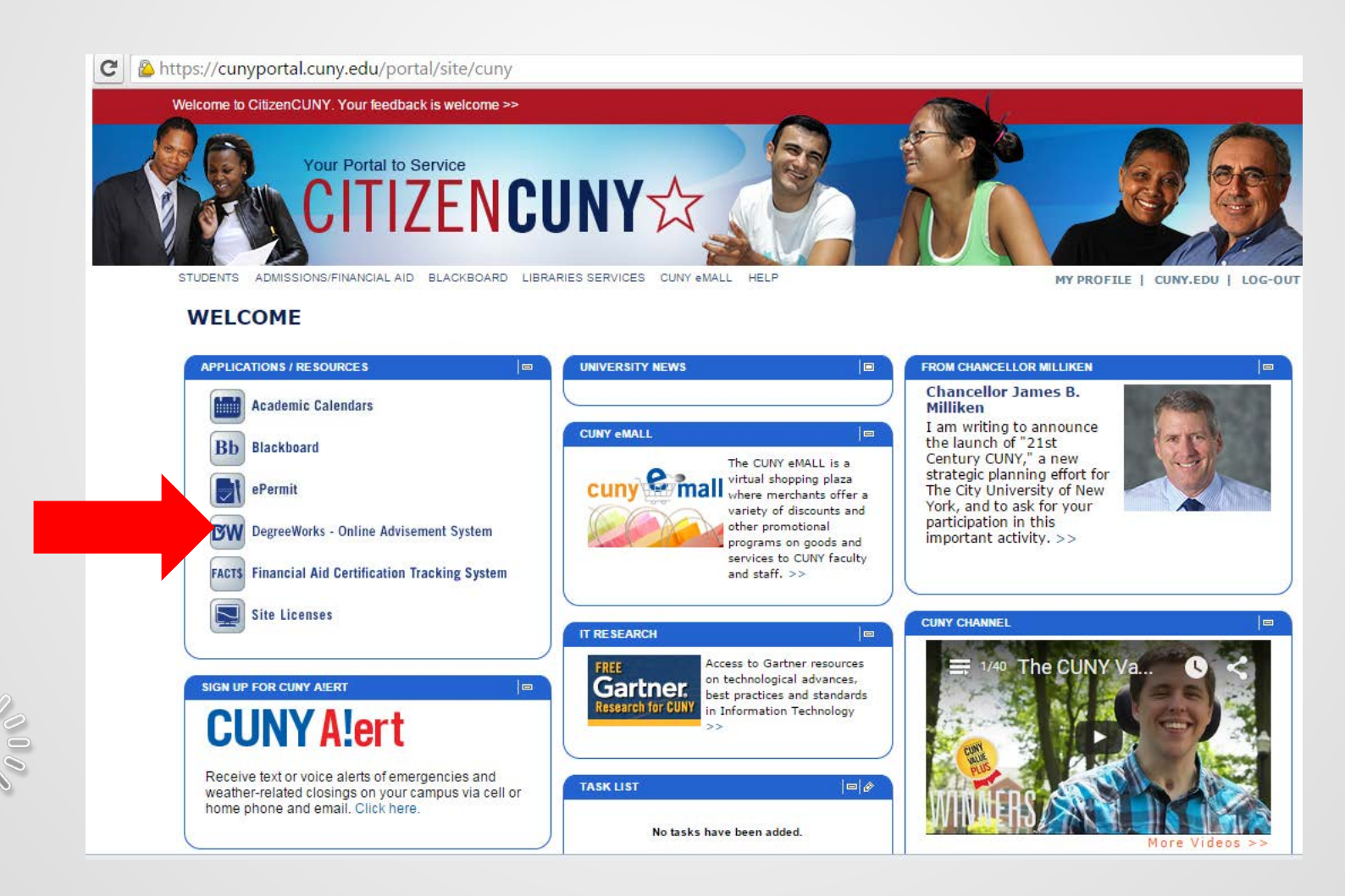

### Here's A Sample Audit:

| ***                    |                                                        |                  |                                       |                       |               |                   |                           |      |
|------------------------|--------------------------------------------------------|------------------|---------------------------------------|-----------------------|---------------|-------------------|---------------------------|------|
| Legend                 |                                                        |                  |                                       |                       |               |                   |                           |      |
| Complete               | Complete except for classes in-progr                   | ess              |                                       | T/CR Transfer Class   |               | IP                | In Progress               |      |
| Not Complete           | Nearly complete - see advisor                          |                  |                                       | @ Any course numbe    | er            |                   |                           |      |
| Student View AG485     | 168 as of 10/19/2015 at 08:27                          |                  |                                       |                       |               |                   |                           |      |
| Student                |                                                        |                  | Academic Status                       | (GST) Good Academic S | Standing      |                   |                           |      |
| ID                     |                                                        |                  | Student Group                         | (GROUPS)P_MA P_RA T   | TRPB WEX (SI) |                   |                           |      |
| Transfer Credits       | 4.00                                                   |                  | Cumulative GPA                        | 3.376                 |               |                   |                           |      |
|                        |                                                        |                  |                                       |                       |               |                   |                           |      |
| Dograo in Associa      | to in Science AS                                       |                  |                                       | Catalog Year:         | 2013-2014 Un  | dergrad C         | redits Required:          | 60   |
| Degree III Associa     |                                                        |                  |                                       | CUM GPA:              | 3.376         |                   | Credits Applied:          | 70   |
| 2.0 GPA Requirement    | nt Met                                                 |                  |                                       |                       |               |                   |                           |      |
| CUNY Skills Assessm    | ent Requirements                                       |                  |                                       |                       |               |                   |                           |      |
| Writing Intensive R    | equirement                                             |                  |                                       |                       |               |                   |                           |      |
| Credit-bearing Prere   | quisite Courses                                        |                  |                                       |                       |               |                   |                           |      |
| PATHWAYS - Genera      | Education Requirements                                 |                  |                                       |                       |               |                   |                           |      |
| Major Requirements     |                                                        | 1                |                                       |                       |               |                   |                           |      |
| 🗹 CUNY Skills Asses    | sment & QCC Course Placements                          |                  | 20                                    |                       | Catal         | log Year:<br>GPA: | 2013-2014 Underg<br>0.000 | jrad |
| Below are your CUNY Sk | ills Assessment results and Skills Courses required by | QCC              |                                       |                       |               |                   |                           |      |
| CUNY Math Test Exe     | mpted                                                  |                  |                                       |                       |               |                   |                           |      |
| CUNY Reading Test      | Exempted                                               |                  |                                       |                       |               |                   |                           |      |
| CUNY Writing Test E    | xempted                                                |                  |                                       |                       |               |                   |                           |      |
| Z Exempt from Remed    | ial Math                                               |                  |                                       |                       |               |                   |                           |      |
| Z Exempt from Remed    | ial Writing                                            |                  |                                       |                       |               |                   |                           |      |
| Z Exempt from Remed    | ial Reading                                            |                  |                                       |                       |               |                   |                           |      |
| 🔽 Writing Intensive    | Requirement                                            |                  | _                                     | _                     | Catal         | og Year:<br>GPA:  | 2013-2014 Under<br>4.000  | jrad |
| 🛿 Writing Intensive R  | equirement                                             | AR 310<br>HE 102 | Intr.Survey Of Ar<br>Health, Behavior | t<br>And Society      | A<br>A        | 3<br>2            | FALL 2014<br>SPRING 2014  |      |
| Credit-bearing Pr      | argunisitas for AS (Dathways)                          |                  |                                       |                       | Catal         | og Year:          | 2013-2014 Underg          | grad |

The information provided in the Degree Audit can be overwhelming, but don't worry, we will take a closer look!

### Topics We Will Discuss Today:

- The Legend
- Student View Area
- The Degree in Associate in \_\_\_\_\_ Area
  - o Arts (AA)
  - o Science (AS)
  - o Applied Science (AAS)

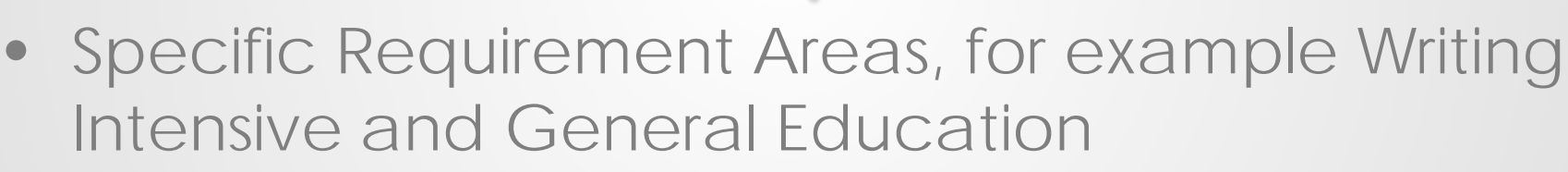

Additional Areas of Concern

#### The Legend

The Legend is located above your name at the top of the audit and will describe the meaning of the symbols on your audit:

|                               | Queensboro                              | ough Communit                   | / College                                    |          |                  |                 |                        |
|-------------------------------|-----------------------------------------|---------------------------------|----------------------------------------------|----------|------------------|-----------------|------------------------|
| gend                          |                                         |                                 |                                              |          |                  |                 |                        |
| Complete                      | Complete except for classes in-progress |                                 | T/CR Transfer Class                          |          | IP In Prog       | iress           | _                      |
| Not Complete                  | Nearly complete - see advisor           |                                 | @ Any course number                          |          |                  |                 |                        |
| Completed                     | courses, like HE 102 sho                | wn below, w                     | rill have a green                            | check an | d grac           | le:             |                        |
| Completed<br>Health Education | courses, like HE 102 sho                | wn below, w                     | rill have a green<br>Crit Iss In HE          | check an | d grac           | le:<br>2        | FALL 2009              |
| Completed<br>Health Education | courses, like HE 102 sho                | wn below, w<br>HE 102<br>PE 530 | rill have a green<br>Crit Iss In H E<br>Yoga | check an | d grad<br>B<br>P | le:<br>2<br>(1) | FALL 2009<br>FALL 2015 |

Courses that are currently in progress will have a blue box and indicate the current or subsequent semester, like the PE 530 in this example.

You can tell when a requirement is not complete when you see an empty box next to the requirement's title and the "Still Needed" by the course name:

| REQUIRED MAJOR COURSES         |         |                                                                         |
|--------------------------------|---------|-------------------------------------------------------------------------|
| Number Systems                 | Still N | Needed: 3 Credits in MA 303                                             |
| Statistics                     | Still N | Needed: 3 Credits in MA 336                                             |
| English                        | Still N | Needed: 3 Credits in ENGL 203 or 204 or 211 or 212 or 215 or 216 or 261 |
| Music for Teachers of Children | Still N | Needed: 3 Credits in MU 261                                             |

### Student View Area

Located underneath the Legend, the Student View Area is where you will find all your information, like your name, Id number, and transfer credits (if you have them):

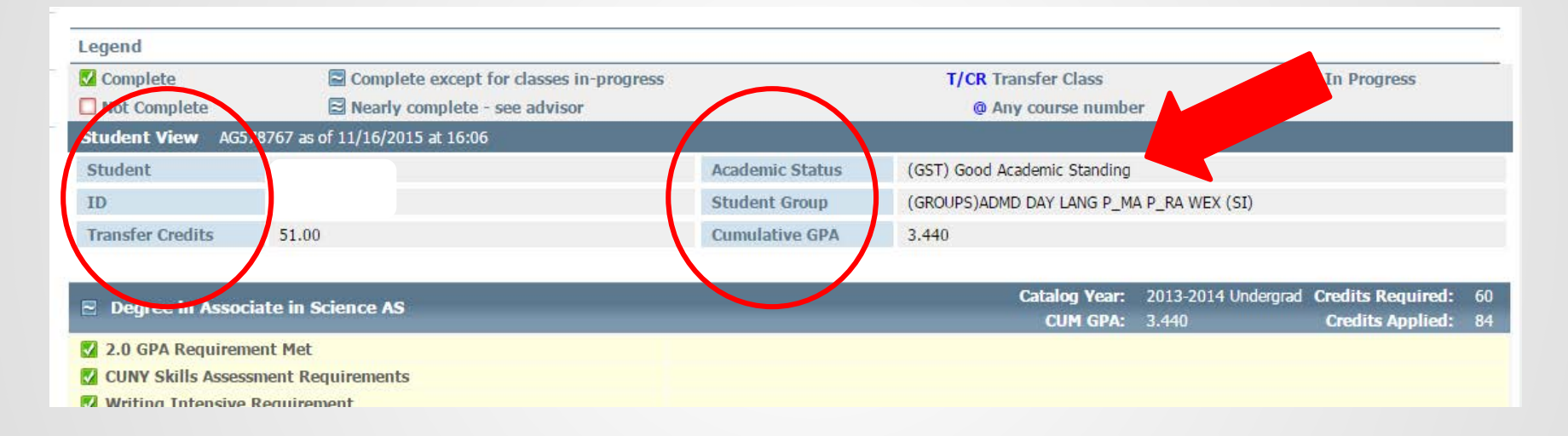

You should also pay close attention to your Academic Status.

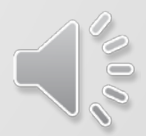

#### Degree in Associate in

#### (Arts), (Science), or (Applied Science)

| Legend                   |                                               |  |                     |                     |                   |    |
|--------------------------|-----------------------------------------------|--|---------------------|---------------------|-------------------|----|
| 🗹 Complete               | plete Complete except for classes in-progress |  | T/CR Transfer Class | 1                   | IP In Progress    |    |
| Not Complete             | t Complete 🛛 🔁 Nearly complete - see advisor  |  | @ Any course numbe  |                     |                   |    |
| Student View AG467769    | as of 10/14/2015 at 01:41                     |  |                     |                     |                   |    |
| Student                  | dent Academic Status                          |  | (GST) Good Academic | Standing            |                   |    |
| ID                       | Student Group (GROUPS)P_RA RA WEX (SI)        |  |                     |                     |                   |    |
| Transfer Credits         | er Credits Cumulative GPA 2.551               |  |                     |                     |                   |    |
|                          |                                               |  |                     |                     |                   |    |
| Degree in Associate i    | in Applied Science                            |  | Catalog Year:       | 2013-2014 Undergrad | Credits Required: | 60 |
|                          |                                               |  | CUM GPA:            | 2.551               | Credits Applied:  | 79 |
| 2.0 GPA Requirement M    | let                                           |  |                     |                     |                   |    |
| CUNY Skills Assessment   | Requirements                                  |  |                     |                     |                   |    |
| 🛛 Writing Intensive Requ | irement                                       |  |                     |                     |                   |    |
| PATHWAYS - General Ed    | lucation Requirements                         |  |                     |                     |                   |    |
| Major Requirements       |                                               |  |                     |                     |                   |    |
|                          |                                               |  |                     |                     |                   |    |

When first looking at your Student Advisement Degree Audit, pay attention to the general requirements listed under Degree in Associate in Arts (AA) or Degree in Associate in Science (AS) or Degree in Associate in Applied Science (AAS)

### Summary of Requirements Listed under Degree in Associate:

- CUNY Skills Assessment & QCC Course Placements
- Writing Intensive Requirement
- Credit-bearing Prerequisite Area
- Pathways General Education Requirement
- Major Requirements (also known as curriculum or program of study)

\*\*\*Please keep in mind that each Requirement Area listed above has a blue header.

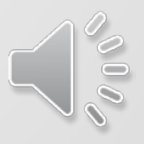

### CUNY Skills Assessment and QCC Course Placements

| CUNY Skills Assessment & QCC Course Placements                                  |               |                                | Catalog Year: | 2015-2016 Undergrad |
|---------------------------------------------------------------------------------|---------------|--------------------------------|---------------|---------------------|
| Polow are your CLINY Skills Accoremont results and Skills Courses required by ( | 000           |                                | GPA:          | 0.000               |
| CUNV Reading Draficient                                                         | QUU           |                                |               |                     |
|                                                                                 |               |                                |               |                     |
| CUNY Writing Requirement                                                        | Still Needed: | Writing Skills Retest Required |               |                     |
| 🗹 Exempt from Remedial Math                                                     |               |                                |               |                     |
| QCC Writing Placement for BE 111                                                |               |                                |               |                     |
| QCC Development of Composition Skills                                           | Still Needed: | 1 Class in BE 111              |               |                     |
| QCC Composition Workshop                                                        | Still Needed: | 1 Class in BE 112              |               |                     |
| Z Exempt from Remedial Reading                                                  |               |                                |               |                     |

\*\*Please keep in mind if you have passed any of these requirements and the audit shows that it is still missing, please notify us so that we can fix your audit

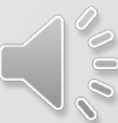

### Writing Intensive Requirement

You will find the Writing Intensive Requirement located underneath the CUNY Skills Assessment Area:

| Writing Intensive Pequirement |               |                                                     | Catalo              | ) Year:    | 2013-2014 Undergrad    |
|-------------------------------|---------------|-----------------------------------------------------|---------------------|------------|------------------------|
| Witting Intensive Requirement |               |                                                     |                     | GPA:       | 0.000                  |
| Weiting Intensive Requirement | PH 111        | Space, Astronomy, And Our Univ                      | IP                  | (3)        | FALL 2015              |
| writing intensive Requirement | Still Needed: | A total of 2 Writing Intensive courses are required | (for students who m | atriculate | ed Fall 2005 or later) |

All students admitted after Fall 2005 are required to take **TWO** Writing Intensive Courses. You can verify that a course is a Writing Intensive by looking at the course

section on CUNY First:

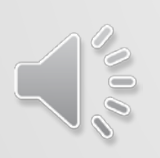

**Student Services Center** Class Detail PH 111 - K13 Space, Astronomy, and Our Universe-Also take PH112 for lab science experience Queensborough CC | 2015 Fall Term | Lecture Class Details Status Closed Career Undergraduate Class Number Dates 8/27/2015 - 12/23/2015 74729 Session Regular Academic Session Grading Undergraduate Letter Units Grades 3 units Location Queensborough CC Instruction Mode In Person Campus Class Components Lecture Required Topic Writing Intensive Course

Please note that some lab science courses may not appear as a WI course on your audit. Notify your Academy Advisor if this occurs.

# Credit-bearing Prerequisites

Located underneath the Writing Intensive requirement, the Credit-bearing Prerequisite Area indicates courses that you may be required to take in order to register for upper level courses within your degree requirements:

| 🔀 Credit-bearing Prerequisites for AS (Pathways) | -                |                                            | Catalo | og Year:<br>GPA: | 2013-2014 Undergrad<br>3.250 |
|--------------------------------------------------|------------------|--------------------------------------------|--------|------------------|------------------------------|
| COLLEGE ALGEBRA & TRIGONOMETRY                   |                  |                                            |        |                  |                              |
| 🔀 College Algebra & Trigonometry                 | MA 119<br>MA 121 | College Algebra<br>Elementary Trigonometry | B<br>A | 3<br>1           | FALL 2013<br>FALL 2013       |

\*\*\*\*Please keep in mind that not all degrees have this area. For more information regarding prerequisites, please contact your Academy Advisor

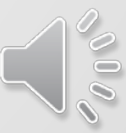

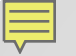

# Pathways General Education Requirements

The Pathways General Education Requirements (sometimes referred to as Common Core) is where you will find the English, Math, and Life and Physical (or Laboratory) Science requirement:

| PATHWAYS - General Education Requirements - ET-AAS                     |                    |                                         | Catalog Year:<br>GPA: | 2013-2014 Undergrad<br>1.790 | Credits Required:<br>Credits Applied: | 24<br>24 |
|------------------------------------------------------------------------|--------------------|-----------------------------------------|-----------------------|------------------------------|---------------------------------------|----------|
| Unmet conditions for this set of requirements: Your GPA is 1.79; a GPA | of 2.0 is required |                                         |                       |                              |                                       |          |
| REQUIRED COMMON CORE                                                   |                    |                                         |                       |                              |                                       |          |
| 🔀 English Composition I                                                | EN 101             | Engl Comp 1                             |                       | C+ 3                         | SPRING 2011                           |          |
| 🛃 English Composition II                                               | EN 102             | Eng Comp 2 Intr Lt                      |                       | B- 3                         | FALL 2011                             |          |
| 🜠 College Algebra & Trigonometry                                       | MA 114             | Col Algebra For Tech                    |                       | C- 4                         | FALL 2011                             |          |
| Physics                                                                |                    |                                         |                       |                              |                                       |          |
| General Physics I & II                                                 | PH 201<br>PH 202   | General Physics 1<br>General Physics II |                       | C 4<br>IP (4)                | SPRING 2015<br>FALL 2015              |          |
| Z Social Science or History Electives                                  | HI 110<br>HI 111   | Intr To Anc Civs<br>Intr Med-Earl M W   |                       | D+ 3<br>D- 3                 | SPRING 2012<br>FALL 2014              |          |

For the Associate in Applied Science degree, the number of credits required to fulfill the General Education is generally less than the Associate in Arts or the Associates in Science.

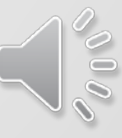

#### **Pathways General Education**

#### **Requirements – Additional Information**

In the Associates in Science or in Arts, the General Education Area will have at least 30 Credits which is divided between the Required Common Core and the Flexible Common Core

| PATHWAYS - Second Education Requirements - CJ-AS                        |                         |                                                  | Catalog Year:<br>GPA: | 2013-2014 Under<br>2.670 | grad | Credits Required:<br>Credits Applied: | 30<br>30 |
|-------------------------------------------------------------------------|-------------------------|--------------------------------------------------|-----------------------|--------------------------|------|---------------------------------------|----------|
| REQUIRED COMMON CORE                                                    |                         |                                                  |                       |                          |      |                                       |          |
| English Composition I                                                   | EN 101                  | Engl Comp 1                                      |                       | В                        | 3    | SPRING 2014                           |          |
| English Composition II                                                  | EN 102                  | Eng Comp 2 Intr Lt                               |                       | А                        | 3    | FALL 2014                             |          |
| Mathematical and Quantitative Reasoning                                 | MA 119                  | College Algebra                                  |                       | A-                       | 3    | SPRING 2015                           |          |
| Effe and Physical Sciences                                              | CH 120                  | Fund Of Chemistry                                |                       | C-                       | 3    | SPRING 2013                           |          |
| E FLEXIBLE COMMON CORE                                                  |                         |                                                  |                       |                          |      |                                       |          |
| *** PLSC 101 (U.S Experience in Ite Enversity), and SOCY 101 or PHIL 10 | 1 (Individual & Society | <ul> <li>are strongly recommended ***</li> </ul> | +                     |                          |      |                                       |          |
| World Cultures and Global Issues                                        | HI 111                  | Intr Med-Earl M W                                |                       | В                        | 3    | SPRING 2015                           |          |
| U.S. Experiences in Its Diversity                                       | PLSC 101                | American Govt & Pol                              |                       | A-                       | 3    | SPRING 2014                           |          |
| Creative Expression                                                     | ARTH 100                | Intr.Survey Of Art                               |                       | IP                       | (3)  | FALL 2015                             |          |
| Individual and Society                                                  | PHIL 101                | Intro Philosophy                                 |                       | D                        | 3    | SPRING 2015                           |          |
| Scientific World                                                        | PSYC 101                | Psychology                                       |                       | IP                       | (3)  | FALL 2015                             |          |
| Additional Flexible Common Core                                         | SP 211                  | Speech Communication                             |                       | D+                       | 3    | SPRING 2013                           |          |

The Required Common Core has English, Math, and Science requirements, while the Flexible Common Core consists of additional Liberal Arts courses.

## Major Requirements

| Major in Liberal Arts & Science AA                              | _                           | C                                                                                                    | atalog Year:<br>GPA:                           | 2013-2014 U<br>1.980                                  | ndergrad                                | Credits Required:<br>Credits Applied:                                     | <b>30</b><br>11 |
|-----------------------------------------------------------------|-----------------------------|----------------------------------------------------------------------------------------------------|------------------------------------------------|-------------------------------------------------------|-----------------------------------------|---------------------------------------------------------------------------|-----------------|
| Unmet conditions for this set of requirements: 30 credits are   | required. You currently hav | e 11, you still need 19 more.                                                                                              |                                                |                                                       |                                         |                                                                           |                 |
| Health Education                                                | Still Needed:               | 1 Class in HE 101 or 102                                                                                                   |                                                |                                                       |                                         |                                                                           |                 |
| Physical Education or Dance                                     | PE 530                      | Yoga                                                                                                    |                                                | В                                                     | 1                                       | SPRING 2015                                                               |                 |
|                                                                 | Still Needed:               | 1 Class in DAN 1@ or PE 4@ or 5@ E                                                                                         | xcept DAN 11                                   | .1                                                    |                                         |                                                                           |                 |
| Concentration Requirements                                      | Still Needed:               | See Concentration in Liberal Studi                                                                                         | es (LA-AA) se                                  | ection                                                |                                         |                                                                           |                 |
| Concentration in Liberal Studies (LA-AA)                        |                             | C                                                                                                    | atalog Year:<br>GPA:                           | 2013-2014 U<br>1.860                                  | ndergrad                                | Credits Required:<br>Credits Applied:                                     | 24<br>10        |
| Unmet conditions for this set of requirements: 24-27 credits    | are required. You currently | have 10, you still need 14 more credits.                                                                                   |                                                |                                                       |                                         |                                                                           |                 |
| S FOREIGN LANGUAGE REQUIREMENT                                  |                             |                                                                                                    |                                                |                                                       |                                         |                                                                           |                 |
| Two sequential Foreign Language courses are required. Level and | sequence to be determined   | by Foreign Language and Literatures de                                                                                     | partment.                                      |                                                       |                                         |                                                                           |                 |
| V FOREIGN LANGUAGE                                              |                             |                                                                                                    |                                                |                                                       |                                         |                                                                           |                 |
| 🗹 Arabic                                                        |                             |                                                                                                    |                                                |                                                       |                                         |                                                                           |                 |
| 🗹 Arabic 1st course                                             | LA 111                      | Elementary Arabic I                                                                                                    |                                                | C                                                     | 4                                       | SPRING 2014                                                               |                 |
| 🔀 Arabic 2nd course                                             | LA 112                      | Elementary Arabic II                                                                                                    |                                                | C-                                                    | 4                                       | FALL 2014                                                                 |                 |
| History or Social Science                                       | Still Needed:               | Choose from 1 of the following:                                                                                            |                                                |                                                       |                                         |                                                                           |                 |
| Ancient, Medieval or Modern Civilization                        |                             | ( 1 Class in HI 110 or 111 or 11                                                                                           | 2 ) or                                         |                                                       |                                         |                                                                           |                 |
| Additional History or Social Science                            |                             | ( If a History course was already t<br>required; if two History courses h<br>from Anthropology, CRIM 101 or<br>required. ) | aken in Comm<br>ave been taker<br>102, Economi | on Core, then o<br>n in Common Co<br>cs, Sociology, P | ne course<br>ire, one S<br>Political Sc | e from HI-100 series is<br>locial Science course<br>cience, or Psychology | is              |
| Speech or Social Science                                        | Still Needed:               | Choose from 1 of the following:                                                                                            |                                                |                                                       |                                         |                                                                           |                 |
| Speech Communication                                            |                             | ( 1 Class in SP 211 ) or                                                                                                   |                                                |                                                       |                                         |                                                                           | ~               |
| Social Science                                                  |                             | ( If SP 211 was already taken in (<br>Anthropology, CRIM 101 or 102,<br>required. )                                        | Common Core,<br>Economics, So                  | then one Socia<br>ociology, Politic                   | l Science<br>al Science                 | course from<br>e, or Psychology is                                        |                 |
| English Elective                                                | Still Needed:               | 1 Class in ENGL 201:311                                                                                                    |                                                |                                                       |                                         |                                                                           |                 |
| Laboratory Science                                              | PH 112                      | Space, Astronomy, & Our Univ                                                                                               | 1                                              | IP                                                    | (1)                                     | FALL 2015                                                                 |                 |
|                                                                 | PE 416                      | Weight Training                                                                                                    |                                                | С                                                     | 1                                       | FALL 2014                                                                 |                 |
| Tree cieculves: 8-9 Credits                                     | Still Needed:               | 7 to 8 Credits in @ @                                                                                                    |                                                |                                                       |                                         |                                                                           |                 |

Pay close attention to the notes within the requirements, as they hold significant information pertaining to your degree audit. We will talk a little bit more about this later

## Special Notice for LA-AA Students:

Located in the Major Requirements, the Liberal Arts and Science (LA-AA) Degree boasts 15 different concentrations:

| Liberal Arts and Sciences - Associate in Arts degree (AA) |                                                                |  |  |  |  |
|-----------------------------------------------------------|----------------------------------------------------------------|--|--|--|--|
| Major in                                                  |                                                                |  |  |  |  |
| Liberal Studies                                           | American Studies Education English Exercise Science            |  |  |  |  |
| Gender Studies                                            | Health and Behavior Health Promotion and Disease Prevention    |  |  |  |  |
| International Stu                                         | dies Nutrition Personal Training Physical Education Psychology |  |  |  |  |
| Sociology Urt                                             | oan Studies                                                    |  |  |  |  |

Please be advised if you did not declare a concentration, you were automatically placed in Liberal Studies. If you would like to change your concentration, notify your Academy Advisor.

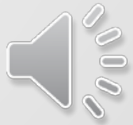

## Special Notice for FA-AS Students:

The Visual and Preforming Arts (FA-AS) Degree has **five** different concentrations (Art and Design, Art History, Dance, Music, and Theatre Arts) which appears under the Major Requirement Header:

| Noise in Viewal 9, Doutowning Arts A6                                                           |                                                                                                    |                                                                 | Catalog Year:                       | 2015-2016 Undergra                              | d Credits Required:    | 30 |  |
|-------------------------------------------------------------------------------------------------|----------------------------------------------------------------------------------------------------|-----------------------------------------------------------------|-------------------------------------|-------------------------------------------------|------------------------|----|--|
|                                                                                                 |                                                                                                    |                                                                 | GPA:                                | 0.000                                           | Credits Applied:       |    |  |
| Unmet conditions for this set of requirements: 30 credits are required. Your GPA is 0; a GPA of | You currently ha<br>2.0 is required                                                                                         | ve 1, you still need 29 more.                                   |                                     |                                                 |                        |    |  |
| *** Lab Science is required only if a STEM variant was not used to satisfy th                   | e Life and Physic                                                                                                    | al Sciences Common Core requirement                             | t. ****                             |                                                 |                        |    |  |
| Speech, Foreign Lang, History or Social Science                                                 | Still Needed:                                                                                                    | Choose from 1 of the following:                                 |                                     |                                                 |                        |    |  |
| Speech Communication                                                                            |                                                                                                    | ( 1 Class in SP 211 ) or                                        |                                     |                                                 |                        |    |  |
| Foreign Lang, History or Social Science                                                         |                                                                                                    | ( Students who have taken SP 2<br>Foreign Language course OR HI | 211 in the Comm<br>110, 111, or 112 | on Core are advised to<br>OR a Social Science o | o take a<br>course. )  |    |  |
| Health Ec                                                                                       | Still Needed:                                                                                                    | 1 Class in HE 101 or 102                                        |                                     |                                                 |                        |    |  |
| Physical E     n or Dance                                                                       | Still Needed:                                                                                                    | 1 Class in PE 4@ or 5@ or DAN 1@                                |                                     |                                                 |                        |    |  |
| 🗆 Laborato                                                                                      | Still Needed:                                                                                                    | 1 Class in BI 132 or 171 or CH 102 o                            | r 111 or 121 or <b>E</b>            | ET 842 or PH 112                                |                        |    |  |
| Concepto and an enterements                                                                     | Still Needed:                                                                                                    | See Concentration in Dance section                              | 'n                                  |                                                 |                        |    |  |
|                                                                                                 | ST 100                                                                                                    | Intro To College                                                |                                     | IP (0)                                          | FALL 2015              |    |  |
| M ree field as credits                                                                          | Still Needed:                                                                                                    | 0 to 3 Credits in @ @                                           |                                     |                                                 |                        |    |  |
| Concentration in Dance                                                                          |                                                                                                    |                                                                 | Catalog Year:                       | 2015-2016 Undergra                              | d Credits Required:    | 21 |  |
|                                                                                                 |                                                                                                    |                                                                 | GPA:                                | 0.000                                           | Credits Applied:       |    |  |
| Unmet conditions for this set of requirements: 21 to 23 credits are requ                        | Inmet conditions for this set of requirements: 21 to 23 credits are required. You currently have 1, you still need 20 more. |                                                                 |                                     |                                                 |                        |    |  |
|                                                                                                 | DAN 106                                                                                                    | Latin Dance                                                     |                                     | IP (1)                                          | FALL 2015              |    |  |
| DANCE CONCENTRATION                                                                             |                                                                                                    | 20 to 22 Credits in DAN 100 or 101                              | or 102 or 103 or                    | r 104 or 105 or 106 o                           | r 107 or 110 or 111 or |    |  |

\*\*\*\*If you would like to change your concentration, notify your Academy Advisor.

Still Needed: 112 or 113 or 114 or 120 or 121 or 122 or 123 or 130 or 131 or 132 or 133 or 140 or 220 or 221 or 222 or 231 or 232 or 233 or 250 or 251 or 252 or 260 or 261 or 262 or 270 or 271 or 272

## Special Notice for HS-AS Students:

Health Science (HS-AS) has Articulation Agreements with various other schools within and outside of CUNY.

For additional information, consult your Academy Advisor and the QCC.CUNY.EDU website in the Health Related Sciences page:

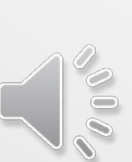

#### Transfer Agreements Map Search other Careers:

Search by Career

#### Health Sciences Program of Study

| Transfer College                              | Transfer Major                                    | Transfer College Website |
|-----------------------------------------------|---------------------------------------------------|--------------------------|
| York College                                  | <u>B.S., Community</u><br><u>Health Education</u> | www.york.cuny.edu        |
| Lehman College                                | B.S., Dietetics, Food & Nutrition                 | www.lehman.cuny.edu      |
| Lehman College                                | B.S., Health Education<br>and Promotion           | www.lehman.cuny.edu      |
| Lehman College                                | B.S., Health Services<br>Administration           | www.lehman.cuny.edu      |
| Hunter College                                | <u>B.S., Medical</u><br>Laboratory Sciences       | www.hunter.cuny.edu      |
| York College                                  | <u>B.S., Occupational</u><br>Therapy              | www.york.cuny.edu        |
| SUNY/ Health<br>Science Center<br>at Brooklyn | <u>B.S., Diag. Med.</u><br>Imaging                | www.downstate.edu        |

Go

### Special Notice for LS-AS Students:

The courses required to fulfill the Course Selection I, Course Selection II, and Concentration are very prescribed:

| Major in Liberal Arts & Science- Math & Sci AS                                               | Catalog Year: 2014-2015 Undergrad Credits Required: 30                                                                                                    |  |  |  |  |  |  |  |  |
|----------------------------------------------------------------------------------------------|----------------------------------------------------------------------------------------------------|--|--|--|--|--|--|--|--|
|                                                                                              | GPA: 4.000 Credits Applied: 7                                                                                                    |  |  |  |  |  |  |  |  |
| Unmet conditions for this set of requirements: 30 credits are required. You currently have   | mmet conditions for this set of requirements: 30 credits are required. You currently have 7, you still need 23 more.                                                                                                    |  |  |  |  |  |  |  |  |
| *** You may not receive credit for both PH 302 and the combination of PH 412 + PH 413 $^{*}$ | **                                                                                                    |  |  |  |  |  |  |  |  |
| Mathematics Still Needed:                                                                    | 1 Class in MA 441 or 442 or 443 or 451 or 461                                                                                                    |  |  |  |  |  |  |  |  |
| COURSE SELECTION I Still Needed:                                                             | Choose from 1 of the following:                                                                                                    |  |  |  |  |  |  |  |  |
| Biology, Chemistry or Physics                                                                | ( <b>1</b> Class in <b>BI</b> 202 or 356 or 453 or <b>CH</b> 152 or <b>MA</b> 442 or 443 or 451 or 461 or <b>PH</b> 302 or 312 ) or                                                                                                    |  |  |  |  |  |  |  |  |
| Calculus Physics I & II                                                                      | ( 2 Classes in PH 412 and 413 )                                                                                                    |  |  |  |  |  |  |  |  |
| COURSE SELECTION II Still Needed:                                                            | Choose from 1 of the following:                                                                                                    |  |  |  |  |  |  |  |  |
| Biology, Chemistry, Comp Sci, Math or Physics                                                | ( 1 Class in BI 202 or CH 152 or 251 or 252 or CS @ or MA 442 or 443 or 451 or 461 or PH 302 or 312 ) or                                                                                                    |  |  |  |  |  |  |  |  |
| Calculus Physics I & II                                                                      | ( 2 Classes in PH 412 and 413 )                                                                                                    |  |  |  |  |  |  |  |  |
| Concentration (3-6 credits)                                                                  | <b>3 to 6</b> Credits in <b>BI</b> @ or <b>CH</b> @ or <b>CS</b> @ or <b>GE</b> @ or <b>INTE</b> 221 or <b>MA</b> @ or <b>PH</b> @ <u>Except</u> <b>BI</b> 110 or 115 or 120 or 130 or 131 or 132 or 140 or 160 or 170 or 171 or 250 or 340 or 341 or 505 or <b>CH</b> 101 or 102 or 105 or 110 or 111 or 120 or 121 or 127 or 128 or 130 or 131 or <b>GE</b> 100 or 105 or 125 or <b>MA</b> 114 or 119 or 121 or 240 or 250 or 260 or 261 or 301 or 303 or 321 or <b>PH</b> 101 or 102 or 103 or 104 or 110 or 111 or 112 or 120 or 121 or 123 or 124 or 129 or 130 or 131 or 133 or 140 or 150 |  |  |  |  |  |  |  |  |

\*\*\*Please speak with your Academy Advisor about the specific degree requirements.\*\*\*

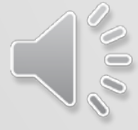

## Additional Areas of Concern:

- GPAs
- Credits Required verses Credits Applied
- "Fallthrough" Courses
- Insufficient grades
- In-Progress Area

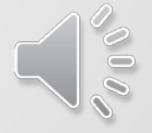

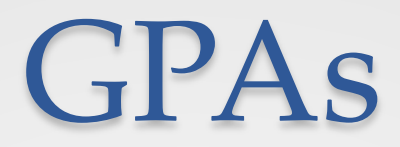

Your GPA appears in three different locations on your audit:

#### In the Student View Area at the top of your Audit:

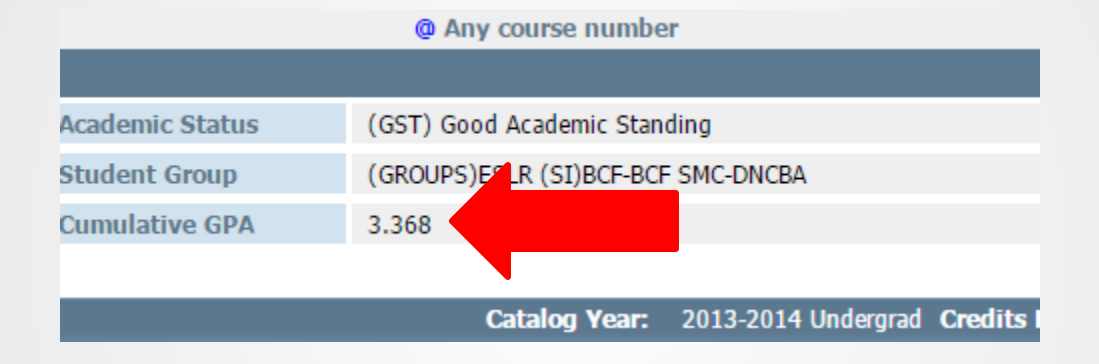

#### Near your General Education Requirements:

| PATHWAYS - General Education Requirements - BT-AS                                                                            | Catalog Year:<br>GPA: | 2013-2014<br>3.100 | Applied: | 30<br>24 |
|----------------------------------------------------------------------------------------------------|-----------------------|--------------------|----------|----------|
| Unmet conditions for this set of requirements: 30 credits are required. You currently have 24, you still need 6 more credits |                       |                    |          |          |

#### Near your Major Requirements:

| Major in Business Administration - AS                                                                               | Catalog Year:<br>GPA: | 2013-2014<br>3.680 | Applied: | 30<br>23 |
|----------------------------------------------------------------------------------------------------|-----------------------|--------------------|----------|----------|
| Unmat conditions for this pat of requirementar 20 credits are required. You surrently have 22 you still need 7 mars |                       |                    |          |          |

## Special Notice for LE-AA Students:

The Liberal Arts and Science Childhood Education Dual/Joint Degree with Queens College requires minimum Cumulative and Toward Major (or Degree) GPAs of 2.75:

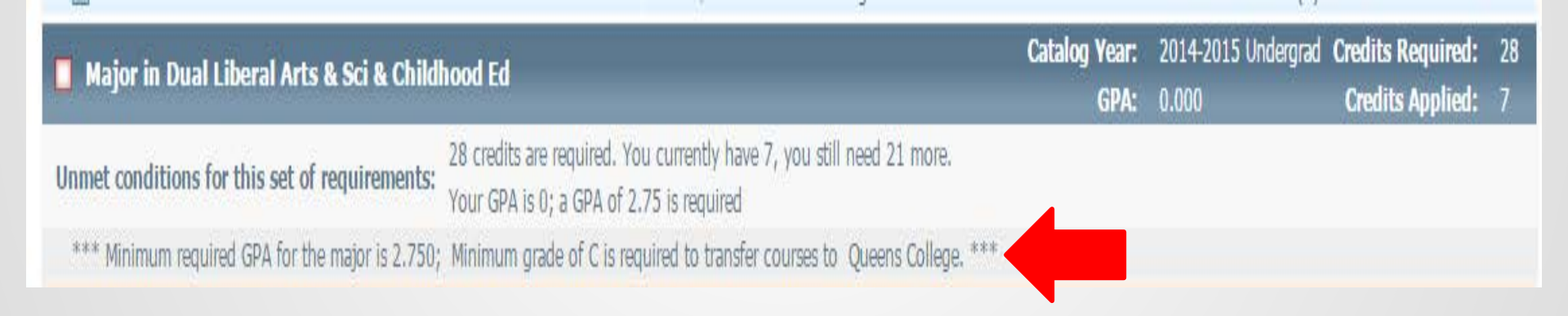

In addition, you are required to have a grade of B or better in the NYS Core Areas (English, Math, Social Science, and Physical Science). For additional information regarding your LE-AA requirements, please consult your Academy Advisor.

### Credits Required vs. Credits Applied

"Credits Applied" means the credits that have been successfully completed or are currently in progress towards your degree requirements. "Credits Applied" can be found in three different locations on the Audit:

Near the top of the Audit, underneath your name and Empl. ID number:

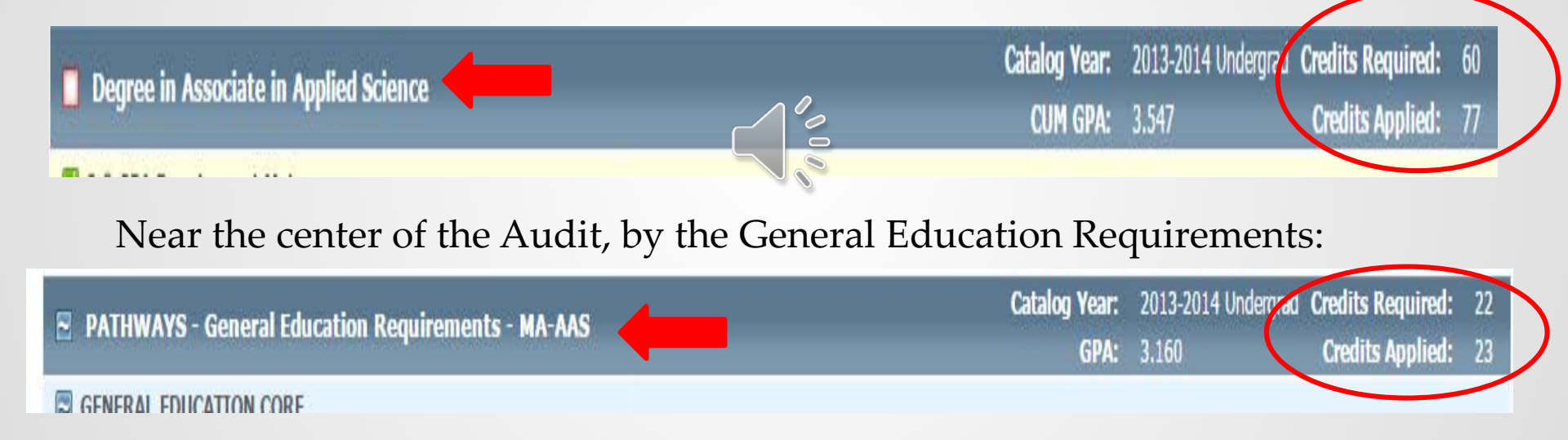

#### Near the end of the Audit, by the Major Requirements:

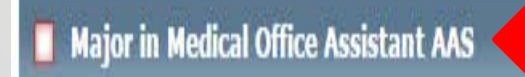

# "Fallthrough" Courses

"Fallthrough" Courses are courses that are not fulfilling any degree requirements. "Fallthrough" courses appear underneath the Major Requirement Area:

| Fallthrough ( | Courses                      | Credits Applied: 9 | Classes Applied: 5 |             |  |
|---------------|------------------------------|--------------------|--------------------|-------------|--|
| ET 481        | Pc Tech & Trouble            | IP                 | (0)                | SPRING 2013 |  |
| ET 481        | Pc Tech & Trouble            | A-                 | 2                  | SPRING 2013 |  |
| ET 501        | Computer Applic              | INC                | (1)                | SPRING 2015 |  |
| HE 102        | Health, Behavior And Society | B+                 | 2                  | FALL 2014   |  |
| PH 229        | Intro Photonics              | A-                 | 4                  | SPRING 2013 |  |
| ST 100        | Intro To College             | Ρ                  | 0                  | FALL 2013   |  |

You should always pay very close attention to the courses that appear here. For example, ET 501 has an INC which needs to be resolved otherwise it will change into an FIN which will negatively impact your cumulative GPA.

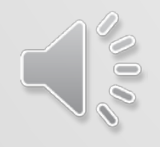

### Additional "Fallthrough" Information

Sometimes a course that can fulfill an unmet requirement may accidentally land here. For example, ANTH 101 that is currently in "Fallthrough:"

| Fallthrough Courses |                  |    |   | Credits Applied: 8 | Classes Applied: 3 |
|---------------------|------------------|----|---|--------------------|--------------------|
| ANTH 101            | General Anthro   | с  | 3 | FALL 2013          |                    |
| CH 251              | Organic Chem 1   | D- | 5 | FALL 2013          |                    |
| ST 100              | Intro To College | Р  | 0 | FALL 2009          |                    |

ANTH 101 can fulfill the requirement indicated here because this student has SP 211 in the Common Core (or General Education Requirements) Area:

Speech or Social Science

Speech Communication

Social Science

Still Needed: Choose from 1 of the following:

( 1 Class in SP 211 ) or

( If SP 211 was already taken in Common Core, then one Social Science course from Anthropology, CRIM 101 or 102, Economics, Sociology, Political Science, or Psychology is required. )

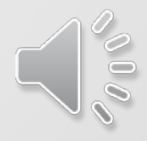

## **Insufficient Grades**

"Insufficient Grades" is the area on your audit designated to courses that were not successfully completed:

| Insufficient ( | Grades             |     |   | Credits Applied: 0 Classes Applied: 9 |
|----------------|--------------------|-----|---|---------------------------------------|
| BI 110         | Fund Life Sci      | WU  | 0 | SPRING 2010                           |
| BU 801         | Typewrit/Kyboard 1 | #WU | 0 | FALL 2008                             |
| EN 102         | Eng Comp 2 Intr Lt | FIN | 0 | SPRING 2008                           |
| EN 102         | Eng Comp 2 Intr Lt | WU  | 0 | SPRING 2010                           |
| HE 103         | Nutrition&Health   | WU  | 0 | SPRING 2010                           |
| HI 112         | Intr Mod West Civ  | F   | 0 | FALL 2007                             |
| MA 10          | Elem Algebra       | R   | 0 | FALL 2008                             |
| MA 10          | Elem Algebra       | R   | 0 | SPRING 2011                           |
| MA 5           | Basic Math         | WU  | 0 | SUMMER 2007                           |

If you withdraw, fail, or repeat courses, they will appear here with the grade and the semester.

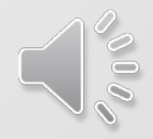

# In-Progress Area

Located underneath Insufficient Grades, the In-Progress Area shows the courses you are currently registered in:

| In-progress |                               |     | Cre | dits Applied: 11 | Classes Applied: 5 |
|-------------|-------------------------------|-----|-----|------------------|--------------------|
| EE 103      | Comp Analy For Ee             | IP  | (2) | FALL 2015        |                    |
| EE 204      | Elect Circuits                | IP  | (3) | FALL 2015        |                    |
| ET 481      | Pc Tech & Trouble             | IP  | (0) | SPRING 2013      |                    |
| ET 481      | Pc Tech & Trouble             | A-  | 2   | SPRING 2013      |                    |
| ET 501      | Computer Applic               | INC | (1) | SPRING 2015      |                    |
| HI 111      | Intro Medieval and West Civil | IP  | (3) | FALL 2015        |                    |

## Special Function: The "What-If"

You may be asking yourself, "What is the 'What-If' Function on Degree Audit?"

In case you ever want to see how your current or past courses would fare in a different major or degree, you can use the "What-If" function on Degree Works.

The "What-If" allows you to see how your courses will fulfill the requirements for another major.

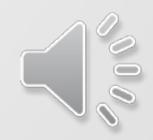

## "What-Ifs" and How To Do Them

The "What-If" function on Degree Works allows you to see how your courses will fulfill the requirements for another major.

| Worksheets | Planner                       | Notes      | Petitions    | Excer      | otions     | GPA C      | alc      |
|------------|-------------------------------|------------|--------------|------------|------------|------------|----------|
| Worksheets | Format:                       |            | v            | iew        | Save a     | S PDF      | Proc     |
|            | <ul> <li>Student V</li> </ul> | lew        |              |            |            |            |          |
| History    |                               |            |              |            |            |            | Qu       |
| What If    |                               |            |              |            |            |            |          |
|            | Comp                          | lete       |              | Compl      | ete exce   | pt for cla | sses in- |
| Look Ahead | Not Co                        | omplete    |              | S Nearly   | complet    | te - see a | dvisor   |
|            | Student                       | View A     | F950455 as o | f 03/21/20 | )15 at 01: | :04        |          |
|            | Student                       | t)         |              |            |            |            |          |
|            | ID                            |            |              |            |            |            |          |
|            | Transfe                       | r Credits  |              |            |            |            |          |
|            |                               |            |              |            |            |            |          |
|            | Den                           | ree in Ass | sociate in A | rte        |            |            |          |

The "What-If" function is located on the left hand side of the Audit.

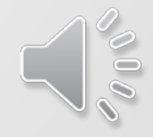

#### "What-If" Screen

#### After you select "What-If," your screen will look like the following:

|   | Format:<br>Student View       | Process What-If Sav                                                 | e as PDF                                              |                                                                  |                                                                                    |  |  |  |
|---|-------------------------------|---------------------------------------------------------------------|-------------------------------------------------------|------------------------------------------------------------------|------------------------------------------------------------------------------------|--|--|--|
|   | What-If                       |                                                                     |                                                       |                                                                  |                                                                                    |  |  |  |
|   | Degree Asso                   | ciate in Science Degree                                             | To preview the new Pathway                            | rs General Education Requirements as a                           | applied to your current academic plan requirements, select a catalog year of 2013- |  |  |  |
| > | Catalog<br>Year 2014          | -2015 Undergrad                                                     | 2014 or greater from the dro                          | pp-down menu, and click on the "Proc                             | ess What-If" button.                                                               |  |  |  |
|   | Choose Your                   | Different Areas of Study                                            |                                                       |                                                                  |                                                                                    |  |  |  |
| - | To preview ot<br>and/or minor | her academic plans of study, se<br>(plan) of interest from the drop | lect the desired degree a<br>-down menus. Click on tl | nd catalog year, along with ma<br>he "Process What-If" button to | ijor (plan)/concentration (sub-plan)<br>o view how your courses get applied.       |  |  |  |
|   | Select an item /              | AND a catalog year to add it to your Cho                            | sen Area of Study                                     | Select a Catalog Year                                            |                                                                                    |  |  |  |
|   | Major                         | Pick a Major                                                        | T                                                     | Pick a Catalog Year                                              | T                                                                                  |  |  |  |
|   | Concentration                 | Pick a Concentration                                                | ¥                                                     | Pick a Catalog Year                                              | T                                                                                  |  |  |  |
|   | Chosen Areas of s             | tudy                                                                |                                                       |                                                                  |                                                                                    |  |  |  |
|   |                               |                                                                     |                                                       |                                                                  |                                                                                    |  |  |  |
|   | Remove                        |                                                                     |                                                       |                                                                  |                                                                                    |  |  |  |

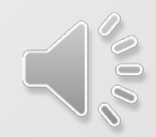

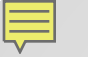

menu.

#### How to Process a "What-If"

To begin processing your "What-If," select the kind of degree from the drop down

 Format:
 Student View
 Process What-If
 Save as PDF

 What-If
 Degree
 Associate in Science Degree
 Former with the 2014 or greater

 Catalog
 2014-2015 Undergrad
 2014 or greater

 Year
 Choose Your Different Areas of Study

 To preview other academic plans of study, select the desire and/or minor (plan) of interest from the drop-down menus.

Select From: Associate in Arts, Associate in Science, Associate in Applied Science, Or Certificate

\*\*\*Do not change the Catalog Year\*\*\*

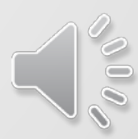

### How to Process a "What-If"

Next, you will select major from the "Pick a Major" drop down menu and you will select the Catalog year from the "Pick a Catalog Year" drop down menu (keep in mind the Catalog Years for both the Degree and the Major should match):

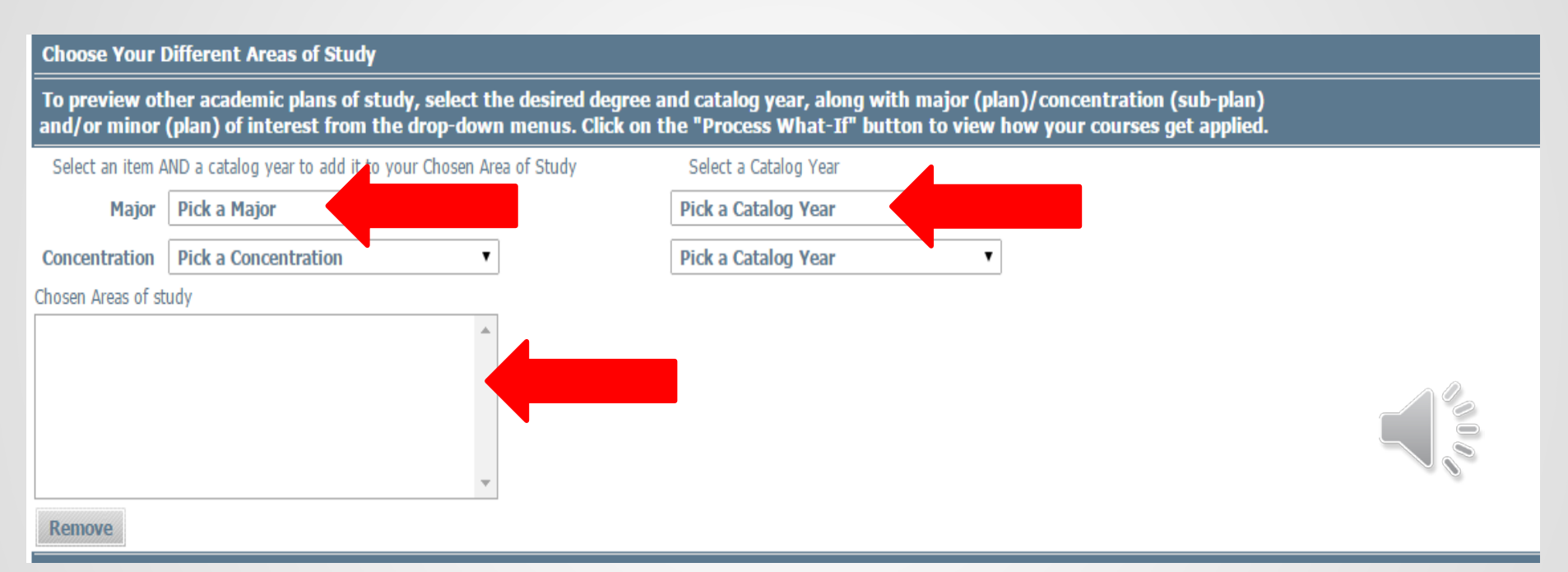

When you select a major and a catalog year, they will appear in the "Chosen Areas of Study" Box. Make sure the Catalog Year that you select with the Major matches the Catalog Year where you select the Degree.

\*\*\*Keep in mind: concentrations only apply to Liberal Arts and Science (LA-AA) and Visual and Performing Arts (FA-AS).

### How to Process a "What-If"

Once you have selected the Degree, Major, and corresponding Catalog Years, select "Process What-If":

| Student View Process What-If Save as PDF |                                                                      |                                                     |                                                                   |                                              |  |  |  |  |
|------------------------------------------|----------------------------------------------------------------------|-----------------------------------------------------|-------------------------------------------------------------------|----------------------------------------------|--|--|--|--|
| What-If                                  | What-If                                                              |                                                     |                                                                   |                                              |  |  |  |  |
| Degree Assoc                             | ciate in Arts Degree 🔹                                               | To preview the new Pathway                          | s General Education Requirements as a                             | oplied to your current acade                 |  |  |  |  |
| Catalog<br>Year 2014                     | Catalog<br>Year       2014-2015 Undergrad                            |                                                     |                                                                   |                                              |  |  |  |  |
| Choose Your D                            | Different Areas of Study                                             |                                                     |                                                                   |                                              |  |  |  |  |
| To preview ot<br>and/or minor            | her academic plans of study, sel<br>(plan) of interest from the drop | ect the desired degree a<br>-down menus. Click on t | nd catalog year, along with maj<br>he "Process What-If" button to | or (plan)/concentrati<br>view how your cours |  |  |  |  |
| Select an item A                         | ND a catalog year to add it to your Cho                              | sen Area of Study                                   | Select a Catalog Year                                             |                                              |  |  |  |  |
| Major                                    | Pick a Major                                                         | T                                                   | Pick a Catalog Year                                               | •                                            |  |  |  |  |
| Concentration                            | Pick a Concentration                                                 | ¥                                                   | Pick a Catalog Year                                               | •                                            |  |  |  |  |
| Chosen Areas of st                       | udy                                                                  |                                                     |                                                                   |                                              |  |  |  |  |
| MAJOR : LIBERA<br>CONC : America         | AL ARTS AND SCI (LA-AA) (2014-2<br>an Studies (2014-2015U)           | 015 🔺                                               |                                                                   |                                              |  |  |  |  |
| Remove                                   | Remove                                                               |                                                     |                                                                   |                                              |  |  |  |  |

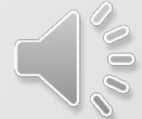

#### Here is a sample "What-If"

| Legend                                                                                                    |                                                   |                   |                                                       |                       |                        |                       |                                                                                                    |  |
|----------------------------------------------------------------------------------------------------|---------------------------------------------------|-------------------|-------------------------------------------------------|-----------------------|------------------------|-----------------------|----------------------------------------------------------------------------------------------------|--|
| Complete 🖾 Complete except for classes in-progress                                                                                                    |                                                   |                   | T/CR Transfer Class                                   |                       |                        | IP In Progress        |                                                                                                    |  |
| Not Complete                                                                                                    | Nearly complete - see advisor                     |                   | @ A                                                   | @ Any course number   |                        |                       |                                                                                                    |  |
| Student View WA13338                                                                                                    | 38 as of 10/19/2015 at 15:45                      |                   | -                                                     |                       |                        | What If Audit         |                                                                                                    |  |
| Student                                                                                                    |                                                   |                   | Academic Status                                       |                       |                        |                       |                                                                                                    |  |
| ID                                                                                                    |                                                   |                   | Student Group                                         |                       |                        |                       |                                                                                                    |  |
| Transfer Credits                                                                                                    |                                                   |                   | Cumulative GPA                                        | 0.000                 |                        |                       |                                                                                                    |  |
| PATHWAYS - Gener                                                                                                    | ral Education Requirements - AA/AS                |                   | Catalog Year:                                         | 2014-2015 Unde        | rgrad Cr               | edits Required: 30    |                                                                                                    |  |
|                                                                                                    |                                                   |                   | GPA:                                                  | 3.050                 | •                      | Credits Applied: 29.5 |                                                                                                    |  |
| Unmet conditions for this                                                                                                    | s set of requirements: 30 credits are required. Y | ou currently have | e 29.5, you still need 0.5 more cr                    | redits.               |                        |                       |                                                                                                    |  |
| REQUIRED COMMON                                                                                                    | CORE                                              | 511.4.04          |                                                       |                       |                        |                       | 5411 2012                                                                                                    |  |
| English Composition I                                                                                                    |                                                   | EN 101            | Engl Comp 1                                           |                       | B+                     | 3                     | FALL 2013                                                                                                    |  |
| English Composition II                                                                                                    |                                                   | EN 102            | Eng Comp 2 Intr Lt                                    |                       | A-                     | 3                     | FALL 2014                                                                                                    |  |
| Mathematical and Quantitative Reasoning MA 1                                                                                                    |                                                   | MA 119            | College Algebra                                       |                       | в                      | 3                     | FALL 2013                                                                                                    |  |
| Life and Physical Sciences                                                                                                    |                                                   | PH 201            | General Physics 1                                     |                       | в                      | 4                     | SUMMER 2015                                                                                                    |  |
| World Cultures and Clobal Jeruss                                                                                                    |                                                   |                   | Takes Medicus and Mode                                | E Civil               | TD                     | (2)                   | EALL 2015                                                                                                    |  |
| World Cultures and Global Issues                                                                                                    |                                                   | HI 111            | Encoch Communication                                  | L CIVII               | IP                     | (3)                   | FALL 2013                                                                                                    |  |
| 0.S. Experiences in its Diversity                                                                                                    |                                                   | 3P 211            | Tata Suprav Of Art                                    | on of Ad              |                        | 2                     | CODING 2015                                                                                                    |  |
| Creative Expression                                                                                                    |                                                   | AKTH 100          | Intra Dhilasanhu                                      |                       |                        | 3                     | SPRING 2013                                                                                                    |  |
| Comptific World                                                                                                    | lety                                              | CH 151            | Gon Chemistry 1                                       |                       | в+                     | 3                     | FALL 2013                                                                                                    |  |
| Scientific world                                                                                                    |                                                   | CH 151            | Gen Chemistry 1                                       | West Charles Ma       | C                      | 4.5                   | SPRING 2015                                                                                                    |  |
| Additional Flexible Common Core       Still Needed:       Still Needed:       Still Needed:       Still Needed:       Still Needed:       Still or 126 or 128 or 126 or 128 or 127 or 128 or 131 or 312 or 311 or 312 or 310 or 325 or 25 or 28 or 28 or 328 or 328 |                                                   |                   |                                                       |                       |                        |                       | 102 of 115 of 116 of<br>117 of 320 of 325 of<br>20 of CH 101 of 103<br>RIM 101 of 102 of<br>of 235 of ET 570 of<br>of HI 110 of 111 of<br>of 140 of 141 of 144<br>r 321 of LF 213 of 214<br>2 of 223 of 311 of 312<br>141 of 180 of PH 101<br>10 of 302 of 311 of<br>r 145 of 165 of 180 of<br>r 240 of 250 of 255 of<br>of 275 of SP 211 of |  |
| 🔲 Major in Liberal Art                                                                                                    | ts & Science AA                                   |                   |                                                       | Catalog Year:<br>GPA: | 2014-2015 Uni<br>3.300 | dergrad (             | Credits Required: 30<br>Credits Applied: 2                                                                                                    |  |
| Unmet conditions for this                                                                                                    | s set of requirements: 30 credits are required. Y | ou currently have | e 2, you still need 28 more.                          |                       |                        |                       |                                                                                                    |  |
| Health Education                                                                                                    |                                                   | HE 102            | Health, Behavior And So                               | ociety                | B+                     | 2                     | FALL 2014                                                                                                    |  |
| Physical Education or Dance     Still Needed: 2                                                                                                    |                                                   |                   | 2 Classes in DAN 1@ or PE 4@ or 5@ Except DAN 111     |                       |                        |                       |                                                                                                    |  |
| Concentration Requirements Still Needed: S                                                                                                    |                                                   |                   | See Concentration in American Studies (LA-AA) section |                       |                        |                       |                                                                                                    |  |
| Concentration in A                                                                                                    | merican Studies (LA-AA)                           |                   |                                                       | Catalog Year:         | : 2014-2015 Un         | dergrad (             | Credits Required: 24                                                                                                    |  |

If you decide you would like to change your major, notify your Academy Advisor

#### Exiting the "What-If"

#### You can return to your audit by selecting "Worksheets" on the left hand side:

| Worksheets  | Selected What-If Items: <ul> <li>Look Ahead Courses Used: </li> </ul> |                                                                                                    |                          |                                                      |         |  |  |  |  |  |  |
|-------------|-----------------------------------------------------------------------|----------------------------------------------------------------------------------------------------|--------------------------|------------------------------------------------------|---------|--|--|--|--|--|--|
| History     |                                                                       | Queensborough Community College                                                                                                    |                          |                                                      |         |  |  |  |  |  |  |
| What If     | > Legend                                                              |                                                                                                    |                          |                                                      |         |  |  |  |  |  |  |
| Look Ahead  | Complete                                                              | Complete except for class Nearly complete - see ad                                                                                                    | ses in-progress<br>visor | T/CR Transf<br>@ Any co                              |         |  |  |  |  |  |  |
|             | Student View WA134                                                    | Student View WA134864 as of 11/16/2015 at 13:57                                                                                                    |                          |                                                      |         |  |  |  |  |  |  |
|             | Student                                                               |                                                                                                    |                          | Academic Status                                      |         |  |  |  |  |  |  |
|             | ID                                                                    |                                                                                                    |                          | Student Group                                        |         |  |  |  |  |  |  |
|             | Transfer Credits                                                      |                                                                                                    |                          | Cumulative GPA                                       | 0.00    |  |  |  |  |  |  |
|             |                                                                       |                                                                                                    |                          |                                                      |         |  |  |  |  |  |  |
|             | Degree in Association                                                 | Degree in Associate in Arts                                                                                                    |                          |                                                      |         |  |  |  |  |  |  |
|             | Unmet conditions for th                                               | 48 Credits needed<br>A minimum of 48 credits in Liberal Arts Courses<br>12 but need 36 more credits.<br>A minimum of 30 credits must be taken in resid |                          |                                                      |         |  |  |  |  |  |  |
| $\bigwedge$ | GPA Requirement                                                       |                                                                                                    | Still Needed:            | Still Needed: A 2.00 GPA is required for graduation. |         |  |  |  |  |  |  |
|             | CUNY Skills Assessm                                                   | ent Requirements                                                                                                    |                          |                                                      |         |  |  |  |  |  |  |
|             | Writing Intensive Re                                                  | equirement                                                                                                    | Still Needed:            | See Writing Intensive Requirement                    |         |  |  |  |  |  |  |
|             | PATHWAYS - Genera                                                     | Education Requirements                                                                                                    | Still Needed:            | ee PATHWAYS - General Education                      |         |  |  |  |  |  |  |
|             | Major Requirements                                                    |                                                                                                    | Still Noodad-            | See Major in Liberal Arts &                          | Science |  |  |  |  |  |  |

## Summary

When should you look at your Student Advisement Degree Audit??

- In preparation for Academic Advisement bring a copy of your audit with you to your advisement appointment to discuss it with your Advisor
- Before, During, and After Registration
- When you make any changes to your schedule
- When you change your major/curriculum/program of study
- In preparation for Graduation You can track your progress toward graduation by regularly consulting your audit

\*\*\*\*Please be advised: it takes 48-72 hours for changes made on CUNY First to appear on your audit.\*\*\*\*

#### Have Academy Specific Questions?

If you have questions or concerns regarding advisement, contact your specific Academy:

#### Liberal Arts and Science Academy:

In Person – Library Building, Room 434

By Phone - (718) 631-6204

By Email - LiberalArtsAcademy@qcc.cuny.edu

#### **Visual and Preforming Arts Academy:**

In Person –Humanities Building , Room 337 By Phone - (718) 281-5190 By Email - VAPAAcademy@qcc.cuny.edu

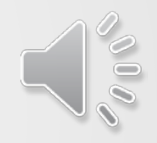

#### **Business Academy:**

In Person - Administration Building, Room 405 A By Phone - (718) 631- 6376 By Email - Businessacademy@qcc.cuny.edu

#### S.T.E.M Academy:

In Person –Science Building , Room 124 By Phone - (718) 281-5340 By Email – STEMA cademy@acc cupy ec

By Email - STEMAcademy@qcc.cuny.edu

#### Health Science Academy:

In Person – Medical Arts Building, Room 326 By Phone - (718) 281- 5139 By Email - HealthAcademy@qcc.cuny.edu

## **Graduation Audit**

If you have questions or concerns regarding your Student Advisement Degree Audit or Graduation, contact Graduation Audit:

> In Person - Administration Building, Room 119 By Phone - (718) 281-5049 By Email - GradAudit@qcc.cuny.edu

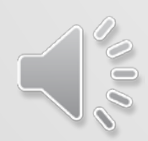